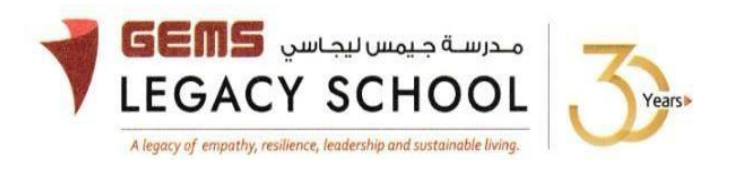

GLS/C/1052-25

CIRCULAR

03 June 2025

## LEARNING EXPEDITION - AL SHINDHAGA MUSEUM - GRADES 6 AND 8

Dear Parents,

We are thrilled to announce an imminent Learning Expedition for our Grade 6 and 8 students, scheduled between **16<sup>th</sup> and 19<sup>th</sup> June 2025** during regular school hours. The section-wise visit dates will be shared by the class teacher via email shortly.

Our students will set out on an enriching journey to the Al Shindagha Museum, a landmark that brings to life the traditions of the United Arab Emirates. This visit is designed to extend classroom learning beyond textbooks by offering students firsthand experience of the UAE's cultural and historical evolution.

Aligned with the Grade 6 and 8 Social Studies curriculum on the formation of the UAE and its heritage since inception, the museum experience will deepen students' understanding of the union of the Emirates, traditional Emirati life, leadership legacies, and the country's rapid development. Students will explore interactive exhibits and historical artifacts that tell the story of the UAE's transformation into modern nation, all while preserving its cultural roots. A thoughtfully designed workshop will guide their exploration and help them make meaningful connections to their classroom learning.

Following the expedition, students will reflect independently on their experiences and insights. This inquiry-based learning opportunity is an integral part of our curriculum, and we sincerely request your child's participation. The fee for this valuable experience is **30 AED**, payable online by **13<sup>th</sup> June 2025**.

Warm regards,

Asha Alexander آشا ألكسندر Principal مديرة المدرسة Executive Leader - Climate Change

## STEPS FOR THE PAYMENT PATHWAY:

How to register & pay for an activity online?

Step 1: Log in to GEMS Parent Portal with parent login credentials (Click here to log in).

Step 2: Click on Activities under Quick Links or click on the Activities tab on the left Navigation menu

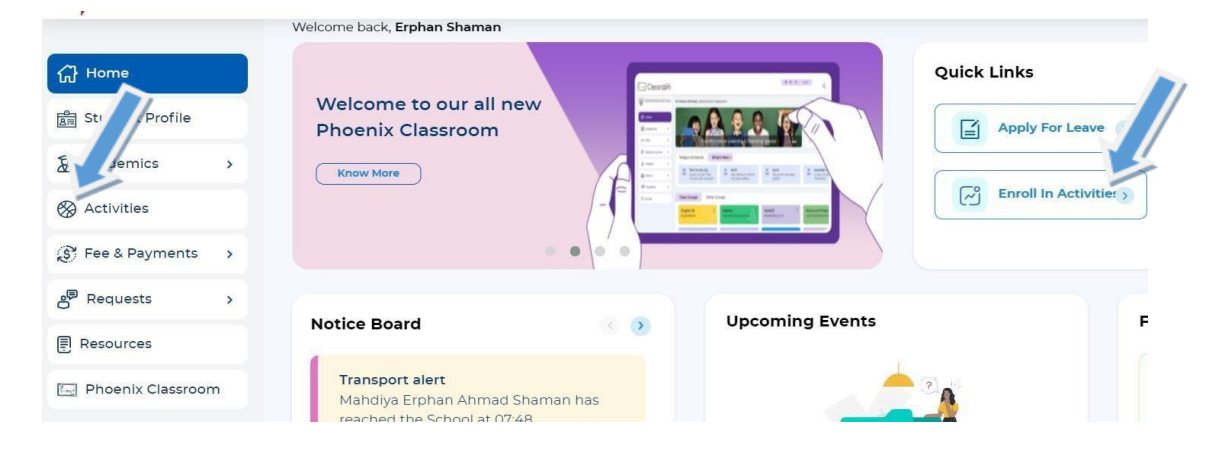

<u>Step 3:</u> To register your ward, select activity- Al Shindhaga Museum- Grades 6 and 8 <u>Step 4:</u> Select 'Enroll'

Step 5: Click 'Send Request"

Step 6: To make a payment, Click Proceed to Pay and 'Confirm & proceed' to complete.

| G Home                   | Home > Fee & Payments > Fee Payment         |
|--------------------------|---------------------------------------------|
| 🛃 Student Profile        | 🐼 School Fee 🛛 Transport Fee 🚳 Activity Fee |
| Academics >              |                                             |
| Activities               | Paying fees for :                           |
| 😴 Fee & Payments 🗸 🗸     |                                             |
| Fee Payment              |                                             |
| Payment History          |                                             |
| (E), Outstanding Fees    |                                             |
| Statement of<br>Accounts | Select payment card option                  |
| Sa Redeem Points         | Credit/Debit Cards Know More @              |